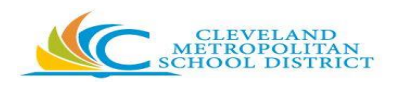

## **Opening Zoom Link in ChromeOS**

## Instructions

- 1) Log in User onto Chromebook
- 2) Open Chrome
- 3) Go to Clever and log in
- 4) Select Course to join
- 5) Click on Zoom Link
- 6) Page will open to

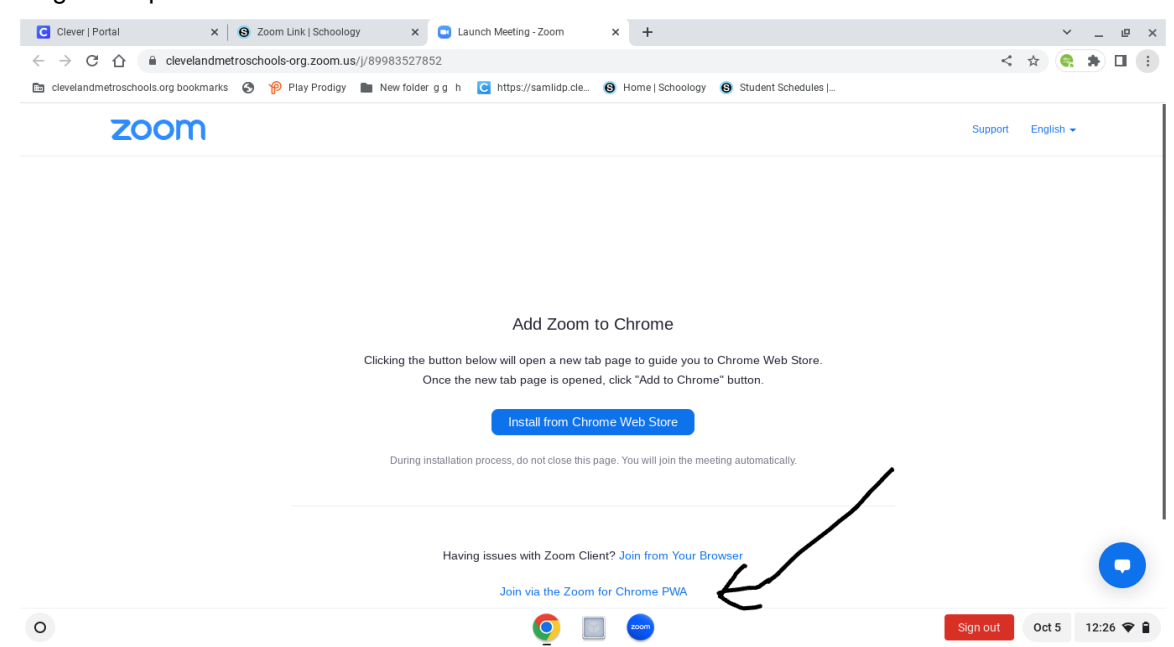

- 7) Click where the arrow is pointing Join via the Zoom for Chrome PWA
- 8) Page will redirect to the web application and open the meeting.